Research Center for Food Safety

食の安全研究センター

東京大学大学院農学生命科学研究科

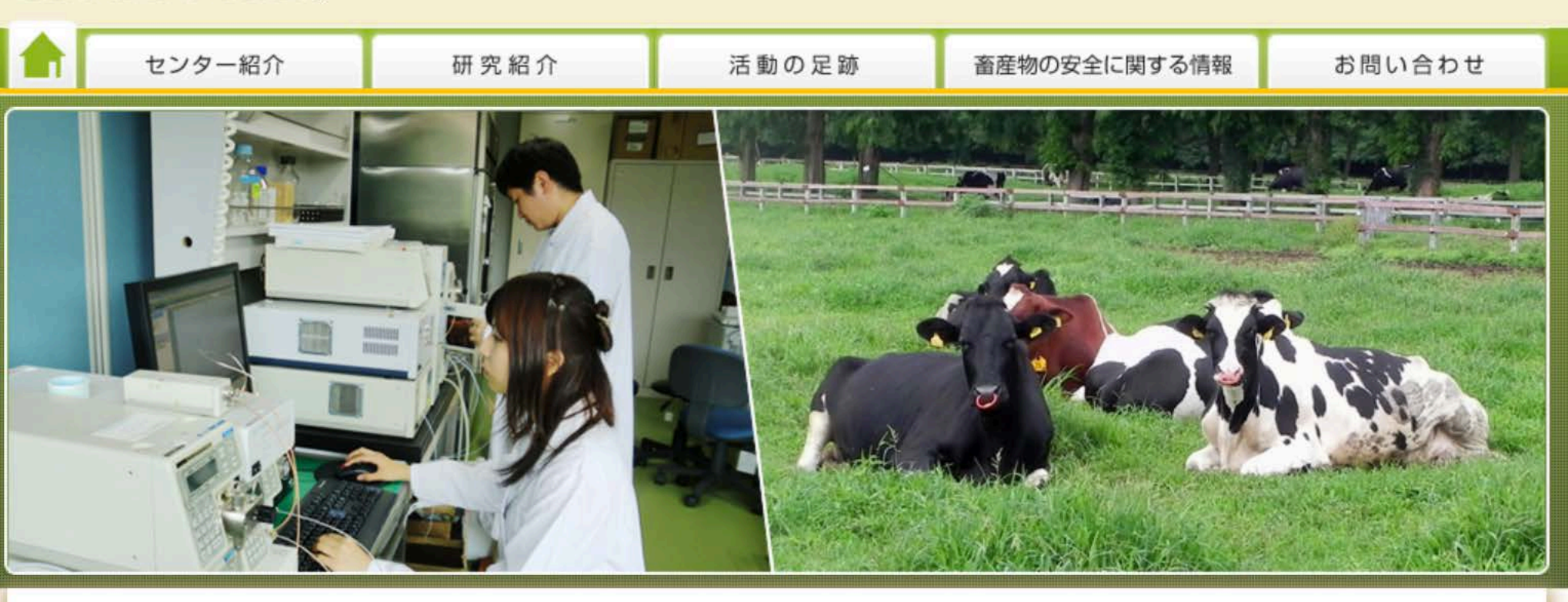

English

畜産物の安全に関する情報

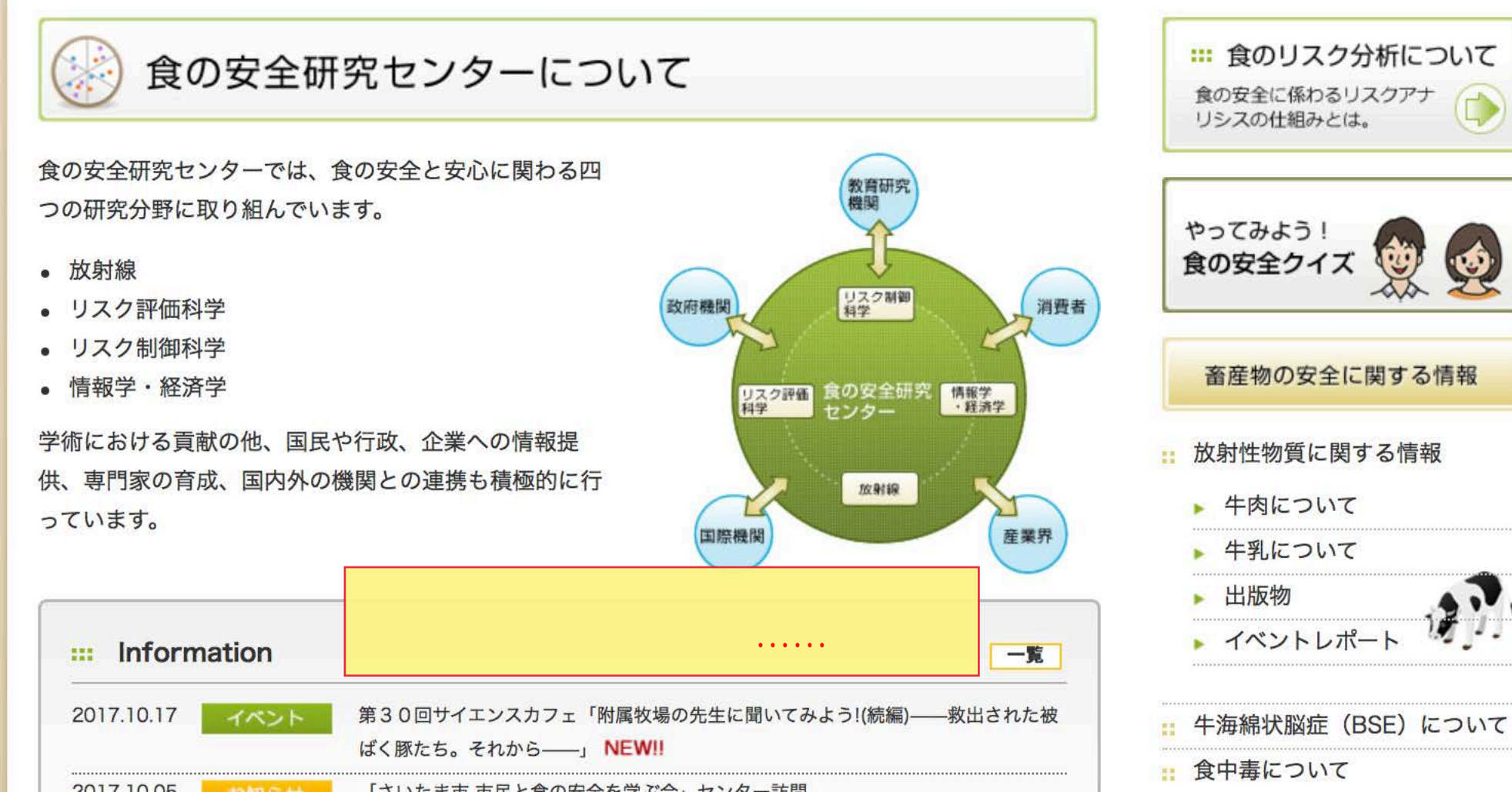

食の安全研究センター

東京大学大学院農学生命科学研究科

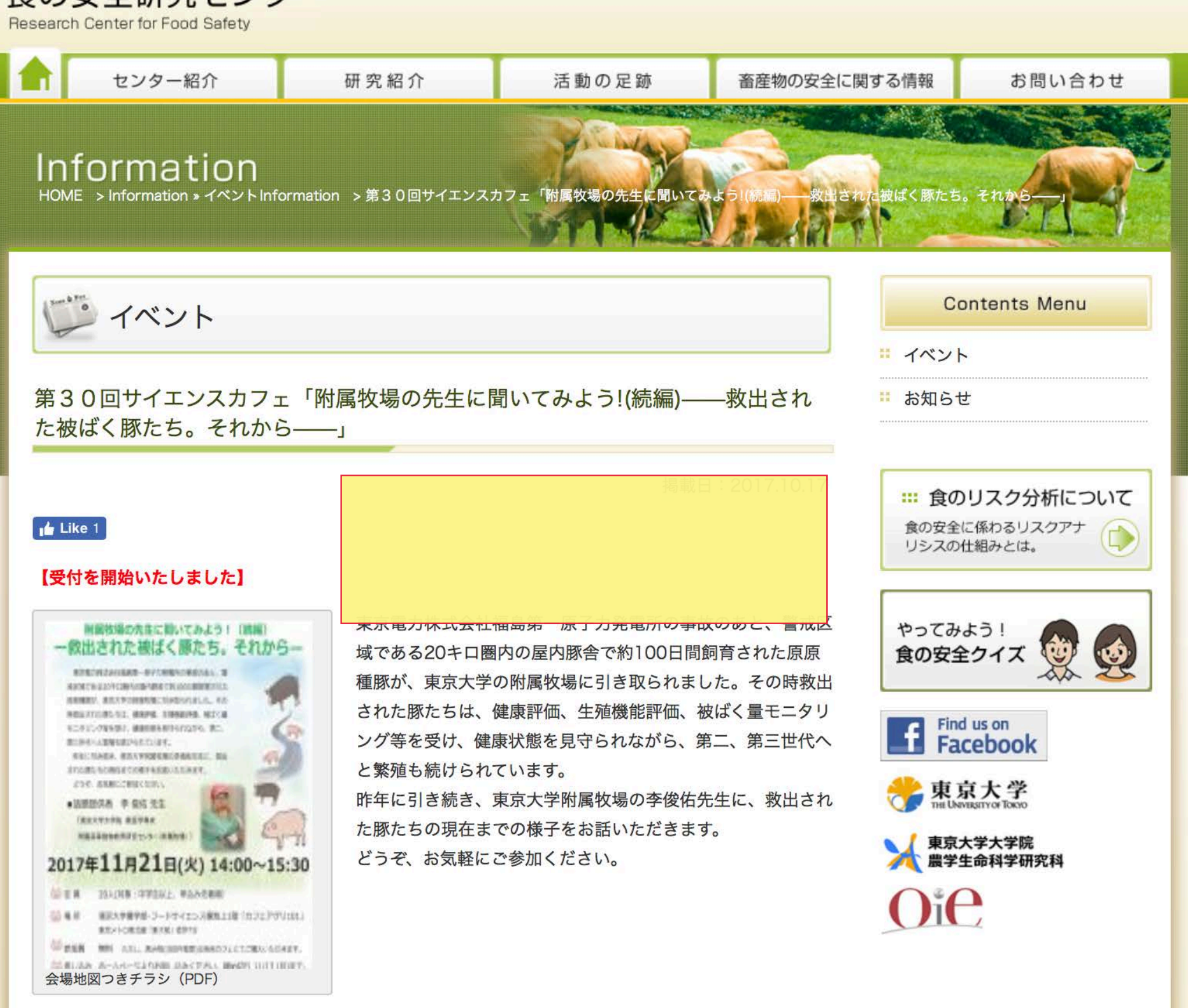

English

| 日時 | 2017年11月21日(火)、14:00-15:30 |
|----|----------------------------|
| 定員 | 20人(中学生以上、申込み先着順)          |

第30回サイエンスカフェ「附属牧場の先生に聞いてみよう!(続編)――救出され た被ばく豚たち。それから――」

掲載日:2017.10.17

#### 📩 Like 1

### 【受付を開始いたしました】

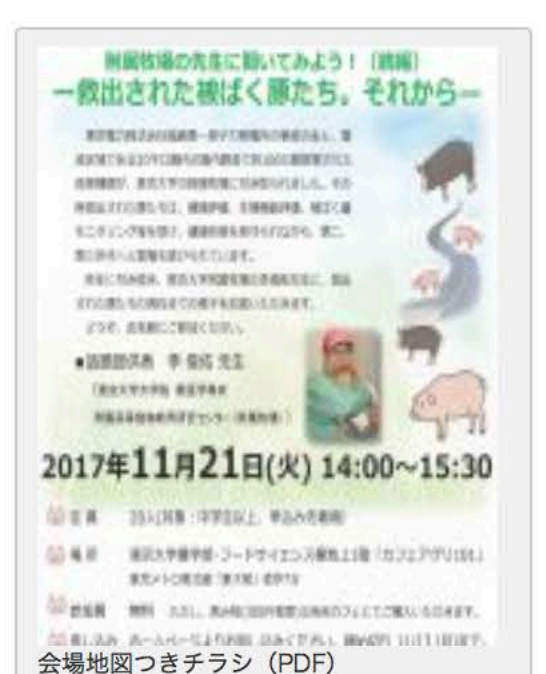

東京電力株式会社福島第一原子力発電所の事故のあと、警戒区 域である20キロ圏内の屋内豚舎で約100日間飼育された原原 種豚が、東京大学の附属牧場に引き取られました。その時救出 された豚たちは、健康評価、生殖機能評価、被ばく量モニタリ ング等を受け、健康状態を見守られながら、第二、第三世代へ と繁殖も続けられています。

昨年に引き続き、東京大学附属牧場の李俊佑先生に、救出され た豚たちの現在までの様子をお話いただきます。

どうぞ、お気軽にご参加ください。

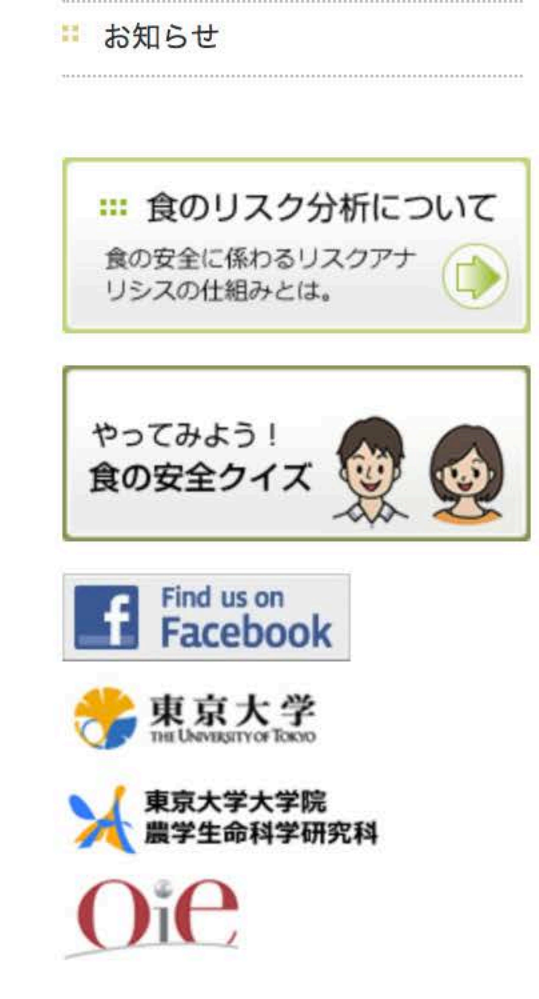

| 日時    | 2017年11月21日(火)、14:00-15:30                                                                                                    |
|-------|----------------------------------------------------------------------------------------------------|
| 定員    | 20人(中学生以上、申込み先着順)                                                                                                    |
| 場所    | 東京大学農学部キャンパス・フードサイエンス棟地上1階「カフェアグリ101」<br>(東京メトロ南北線「東大前」下車、徒歩7分)                                                                                                    |
| 話題提供者 | 李 俊佑 先生<br>東京大学大学院農学生命科学研究科 獣医学専攻<br>附属高等動物教育研究センター(附属牧場)                                                                                                    |
| 参加費   | 無料<br>*ただし、飲み物(300円程度)は各自力フェにてご購入いただきます。                                                                                                    |
| 主催    | 東京大学大学院農学生命科学研究科 附属食の安全研究センター                                                                                                    |
| お申込み  | この枠内にあります「参加お申込はこちら」をクリックすると受付フォームが表<br>す。イベント名「第30回のサイエンスカフェ」を選択し、必要事項を入力して「<br>へ」をクリックし、ご確認の上で「申し込む」をクリックしてください。ご入力に<br>ましたメールアドレスに、受付確認のメールが届きますのでご確認ください。<br>*参加お申込はこちら*【申込受付は11月13日(月)まで】<br>なお、開催の2~5日前に詳しいご案内メールをお送りしますので、メールアドレスは工作<br>に、ドメイン名(アットマークとその後ろの部分)も含めてご入力ください。また、セン<br>ターよりのご案内メールを、ご入力いただきました正しいメールアドレスにお送りいたし<br>ましても、申し込みされた方のメールの設定によりエラーになり届かない場合があるよう |

# 国立大学法人東京大学 食の安全研究センター

|                                         | 参加受付シ                | ステム           | 参加受付システムの入力フォー                                 |
|-----------------------------------------|----------------------|---------------|------------------------------------------------|
| 以下の項目を入力し、「確認画面<br><del>※は必須項目です。</del> | へ」ボタンをクリックしてください。    |               | ムか表示されますので、「こ選択ください」の をクリックし<br>申し込みたいイベントを選びま |
| 受付フォーム                                  |                      |               | す。                                             |
| 参加申込するイベント名 ※                           | ▼ご選択ください             | \$            | その後、必要事項をご記入くだ                                 |
| お名前 ※                                   | 姓:                   | 名:            | 211.                                           |
| フリガナ Ӿ                                  | セイ:                  | ×1 :          |                                                |
| 性別 ※                                    | ○ 男性 ○ 女性            |               |                                                |
| 連絡先メールアドレス ※                            |                      | ~ ( + + + + ) |                                                |
|                                         | (確認のため、同しメールアトレスを入力し | , ( < /28 11) |                                                |
| 通信欄                                     |                      |               |                                                |
| 職業(ご記入ください)                             |                      |               |                                                |
| 予備1                                     |                      |               |                                                |
| 予備2                                     |                      |               |                                                |
| 予備3                                     | + 2                  |               |                                                |
| <sup>予備4</sup><br>「確認画面                 | ったら、<br>iへ」のボタ       |               |                                                |
| ンをクリッ<br>さい。                            | クしてくだ確認画面へ           | <b>`</b>      |                                                |

## 国立大学法人東京大学 食の安全研究センター

### 参加受付システム

ご入力情報をご確認の上、「参加を申し込む」ボタンをクリックしてください。 確認メールが自動送信されます。

| (木)開催前の画面で入力した内容が表示されますので、ご<br>確認ください。                       |
|--------------------------------------------------------------|
| 修正する場合は「戻る」ボタンをクリックして修正し、その後「確認画面へ、をクリックします                  |
| この内容で申し込む場合は「参加を申し込む」を                                       |
| のリックしてくたさい。 画面が受付完了の画面になり、ご入力いただいた                           |
| メールアドレスに受付完了の旨お知らせするメー<br> ルが届きます。                           |
| 操作方法についてご不明な点につきましては、下<br><sup>ついての</sup> 記のメールアドレスへご連絡ください。 |
| shokuhin@frc.a.u-tokyo.ac.jp                                 |
|                                                              |

« 戻る

参加を申し込む»

Copyright © 国立大学法人東京大学 食の安全研究センター. All Rights Reserved.